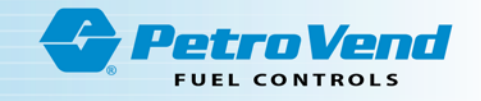

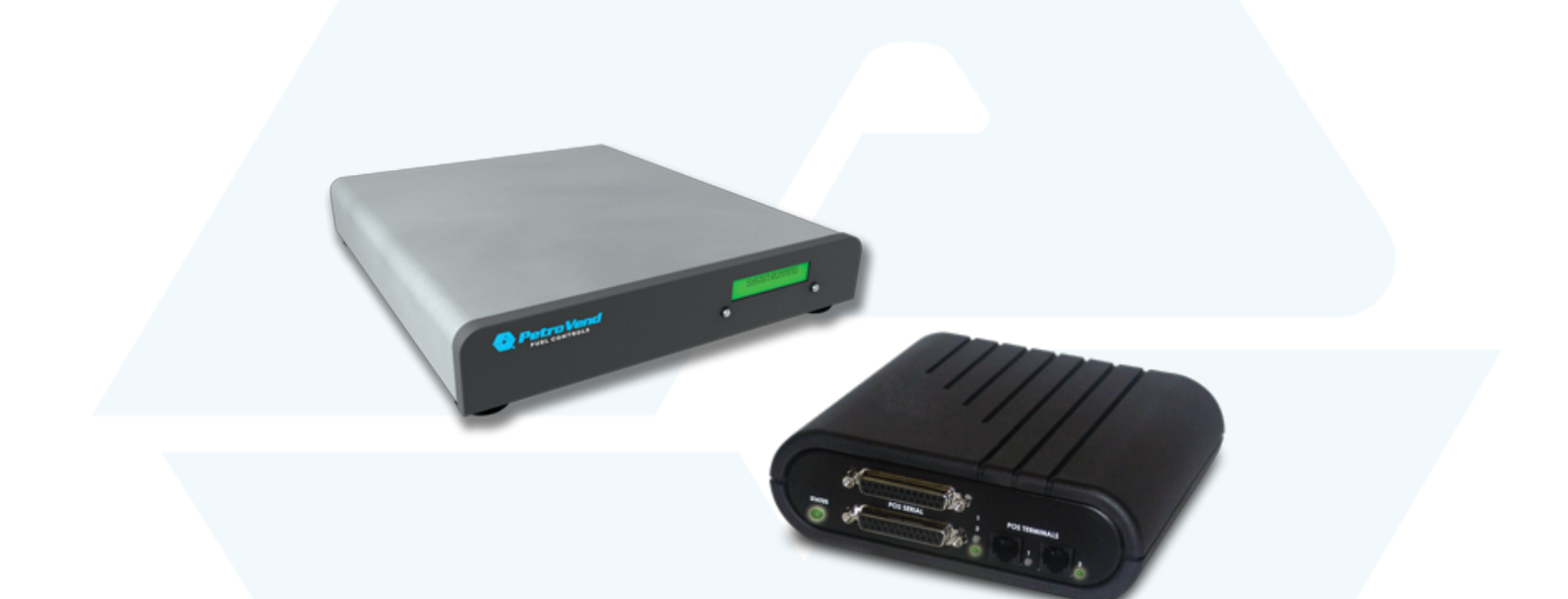

M030002-F -Pacific Pride Switcher/Controller Sunset Upgrade Procedure

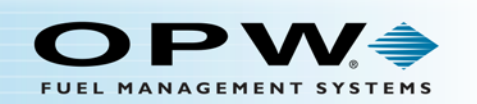

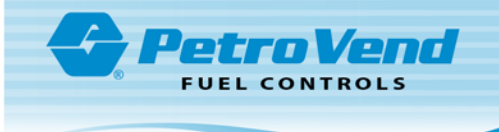

**NOTE:** Before you use this guide, make sure you have the latest revision. Check the revision level of this document against the most current revision found at <a href="http://www.opwglobal.com/opw-fms/tech-support/manuals-how-to-videos">http://www.opwglobal.com/opw-fms/tech-support/manuals-how-to-videos</a> . Download the latest revision if necessary.

## Copyright Information

© Copyright 2017, OPW. Printed in the USA.

© 2017 Delaware Capital Formation, Inc. All Rights Reserved. DOVER and the DOVER logo are registered trademarks of Delaware Capital Formation, Inc., a wholly-owned subsidiary of Dover Corporation.

## Contact OPW Fuel Management Systems

Visit us at www.opwglobal.com, or contact us at:

Call 1-877-OPW-TECH (877-679-8324) For calls outside US and Canada, call +1-708-485-4200 Fax 1-800-421-3297

Monday through Friday, 7 a.m. to 6 p.m., US CST

For technician registration, see <a href="http://opwglobal.com/TechSupport/TechnicianRegistration.aspx">http://opwglobal.com/TechSupport/TechnicianRegistration.aspx</a>.

For in-depth training via OPW University, see http://www.opwglobal.com/opw-u-training-registration.html.

These are the minimum requirements that must be included in the manual that is provided with the equipment.

No modification permitted without reference to the notified body.

## Standards

UL 1238 - STANDARD FOR CONTROL EQUIPMENT FOR USE WITH FLAMMABLE LIQUID DISPENSING DEVICES - Edition 5 – Revision Date 2013/04/11

UL 913 - STANDARD FOR INTRINSICALLY SAFE APPARATUS AND ASSOCIATED APPARATUS FOR USE IN CLASS I, II, III, DIVISION 1, HAZARDOUS (CLASSIFIED) LOCATIONS - Edition 7 - Revision Date 2011/09/23

CAN/CSA C22.2 NO. 157-92-CAN/CSA - INTRINSICALLY SAFE AND NON-INCENDIVE EQUIPMENT FOR USE IN HAZARDOUS LOCATIONS - Edition 3 –Reaffirmed 2012

CAN/CSA C22.2 NO. 142-M1987 - PROCESS CONTROL EQUIPMENT - Edition 3 – Reaffirmed 2009 IEC 60529, Edition 2 - DEGREES OF PROTECTION PROVIDED BY ENCLOSURES (IP CODE)

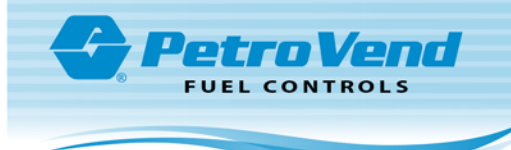

# **Table of Contents**

| Section 1 Introduction / Data Collection                            | 5  |
|---------------------------------------------------------------------|----|
| 1.1 IP Authorization Gateway                                        | 5  |
| 1.2 ARTWare                                                         | 5  |
| Section 2 Site Backup                                               | 6  |
| Section 3 Software Upgrade                                          | 7  |
| 3.1 Files Necessary to Upgrade the FSC3000                          | 7  |
| 3.2 Upgrade Procedure                                               | 7  |
| 3.2.1 Boot Loader                                                   | 7  |
| 3.2.2 FSC3000 Multi-Trucking Software                               | 7  |
| 3.2.3 FSC3000 Options File                                          | 7  |
| 3.2.4 Set Time and Date                                             | 11 |
| Section 4 Reconfigure Network Settings                              | 12 |
| Section 5 Memory Setup                                              | 14 |
| 5.1 Change Password                                                 | 16 |
| Section 6 Final Setup for "Pac-Pride/FleetCor" Host                 | 17 |
| Section 7 Download ISO Table and Pricing                            | 19 |
| Section 8 Verify Download                                           | 20 |
| Section 9 Startup, Testing and Troubleshooting                      | 21 |
| 9.1 Startup                                                         | 21 |
| 9.2 Testing                                                         | 21 |
| 9.2.1 Testing the OPW Ethernet IP Gateway for Network Authorization | 21 |
| 9.2.2 Dial Back-up (Optional)                                       | 21 |
| 9.3 Data Collection                                                 | 22 |
| 9.4 Troubleshooting                                                 | 22 |

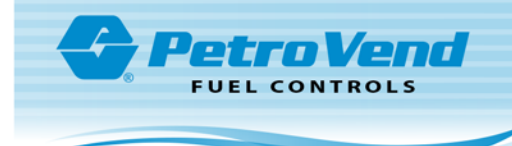

| Appendix A - CFN Product Codes          | .24  |
|-----------------------------------------|------|
| Appendix B - Using the COM Log Debugger | .26  |
| Appendix C - Dual SIMM Error            | . 30 |
| Warranty                                | . 32 |

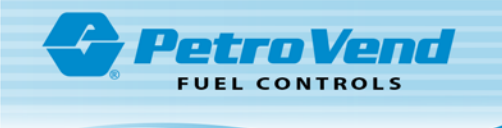

# Section 1 Introduction / Data Collection

This doc describes the update procedure to upgrade an existing Pacific Pride FSC3000 in support of the Pride Controller Sunset project routing all cards in the Pacific Pride card deck to NBS.

These instructions have been written with the assumption that the installing technician is certified in the installation of an OPW Fuel Management Systems FSC3000 Fuel Site Controller.

This upgrade procedure requires the installation of the FSC3000 Boot Loader software version 1.02e and the OPW Multi-Trucking Network Package software version 1.20h (or higher) (sites currently using version 1.18a can continue using that version as an option).

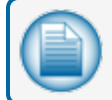

NOTE: The Boot Loader software must be updated first.

## 1.1 IP Authorization Gateway

The IP Converter currently installed at the site should already be upgraded in support of the Controller Sunset project. If after installation and configuration of the 1.20h Multi-Trucking Network Package software you are unable to establish a connection to the NBS host, please contact Abierto Tech Support at 1-888-216-6823 Ext: 109 for Technical support.

## 1.2 ARTWare

The latest version of ARTWare can be downloaded from the Tech Support Software page of the OPWGlobal website. Click the link below or type the url into your browser.

http://www.opwglobal.com/opw-fms/tech-support/software

Download the ARTWareSetup 3.13 and PacPrideSLR Database files to your pc.

Connect to the FSC3000 and issue a sh ISO 28 command. Record the "Product Pricing" information.

This information will be needed to ensure the Fueltype table is set up correctly. The number prior to the price indicates the Fueltype table line numbers that may need to be modified.

Product Pricing:

1:2.379, 4:2.603, 13:2.162, 22:2.368

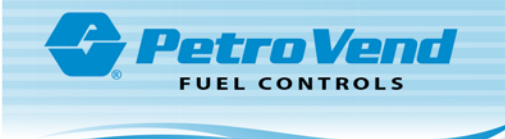

# Section 2 Site Backup

Temporarily disconnect the **20-1517-01** cable from Port 1 of the FSC3000. Locate the supplied **20-1520-01** cable and plug the RJ45 connector end into Port 1 of the FSC3000 and connect the DB9Fconnector end to the serial port on the PC.

If you do not already have the OPW FSC3000 ARTWare Configuration utility installed on your machine, it can be downloaded from the OPWGlobal website at <u>http://www.opwglobal.com/opw-fms/tech-support/software/other-software-downloads</u>.

- Open the ARTWare configuration utility, if you don't already have the current site you are working at in your ARTWare database, go to the "Site" tab and click **new**.
- Set the **site id** as needed.
- Configure the COM port settings for the site.

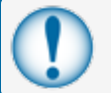

**IMPORTANT:** The COM port number must match the serial port on the PC.

- The typical parameters for a Pacific-Pride location are:
  - Baud = 2400
  - Data Bits = 7
  - Parity = Even
  - Stop Bits = 1.

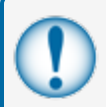

**IMPORTANT:** To speed up the upgrade process, you can set the Baud Rate at **9600**. Make sure when you complete the upgrade to reset the Baud Rate back to **2400**.

- Click Save.
- Click the "Connection" menu option to establish a connection to the site.
- Log in to the FSC.
- Once you are logged into the FSC go to the now available "Online" menu and select Read->Global Settings.
- Click **OK** on the message box that comes into view.
- Once that operation completes, select Site Settings from the "Read" option. This lets ARTWare collect all site specific setup parameters.

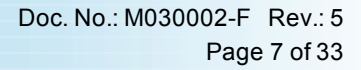

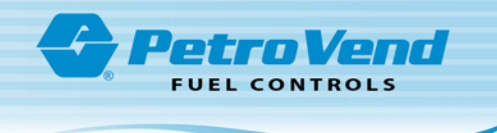

# Section 3 Software Upgrade

## 3.1 Files Necessary to Upgrade the FSC3000

To upgrade the FSC3000 you must download the **FSC3000 Multi-Trucking Network Software** ZIP file from the Tech Support Software page of the OPWGlobal website. Click the link below or type the url into your browser.

http://www.opwglobal.com/opw-fms/tech-support/software

You will find the files below in the ZIP file.

- "bloader\_1\_02e.abs" this file is inside the "fsc3k.zip" file.
- "FSC3k\_1\_20h.abs" also inside the "fsc3k.zip" file.
- New FSC3000 option file specific to the Site's FSC3000 SIMM Serial number.

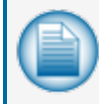

**NOTE:** The file above must be requested from OPW Customer Service before you can do the upgrade procedure. Call 1- (888) 679-3835.

## 3.2 Upgrade Procedure

#### 3.2.1 Boot Loader

- From the "Online" menu select **Upgrade**.
- In the "Open" dialog box that is shown, find and select the **bloader\_1\_02e.abs** file.
- Click **Open**. Follow the remaining prompts to allow ARTWare to start the Boot Loader Update procedure.

After the Boot Loader software upgrade is complete, the FSC will restart.

## 3.2.2 FSC3000 Multi-Trucking Software

- Reconnect ARTWare.
- Log back in to the FSC3000.
- From the "Online" menu select Upgrade.
- When the "Open" dialog box comes up, find and select the FSC3000\_1.20h.abs file.
- Click **Open**. Follow the remaining prompts to allow ARTWare to start the Boot Loader Update procedure.

After the Multi-trucking software upgrade is complete the FSC will reset and the system will do a Cold Start reboot.

## 3.2.3 FSC3000 Options File

After the Cold Start is complete:

• Reconnect ARTWare.

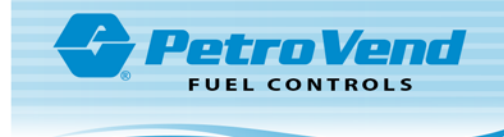

- Log back in to the FSC3000.
- From the "Online" menu select **Options**.
- When the "Open" dialog box comes up, find and select the FSC3000 options file provided by OPW.
- Click **Open**. Follow the remaining prompts to allow ARTWare to start the Boot Loader Update procedure.

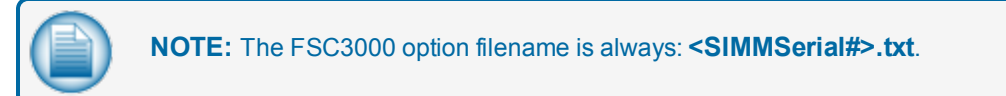

After the Options File has been sent to the FSC you must do a manual Cold Start. See the procedure below.

# Image: set of the set of the set of

#### Cold Start Procedure

Figure 3-1 Cold Start Procedure

To cold start the FSC3000™:

- 1. Power down the unit by unplugging the power cord on the rear panel.
- 2. Plug the power cord back in and at the same time, push and hold the two (2) front panel buttons.
- 3. A "Beep" will sound.
- 4. Release the front panel buttons.
- 5. The front panel display will show that the FSC has been cold started.

Make sure the system is operational.

After the manual Cold Start is complete:

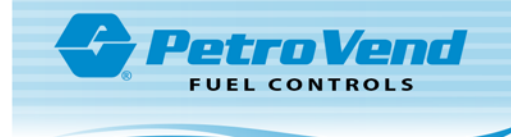

- Reconnect ARTWare.
- Log back in to the FSC3000 with the Cold Start default login (Hello, Hello).
- From the "Online" menu, select **Open Terminal**. This will open the ARTWare terminal window and give you a command-line interface to the FSC3000.
- Push Enter. The privileged prompt **P>** will come into view.

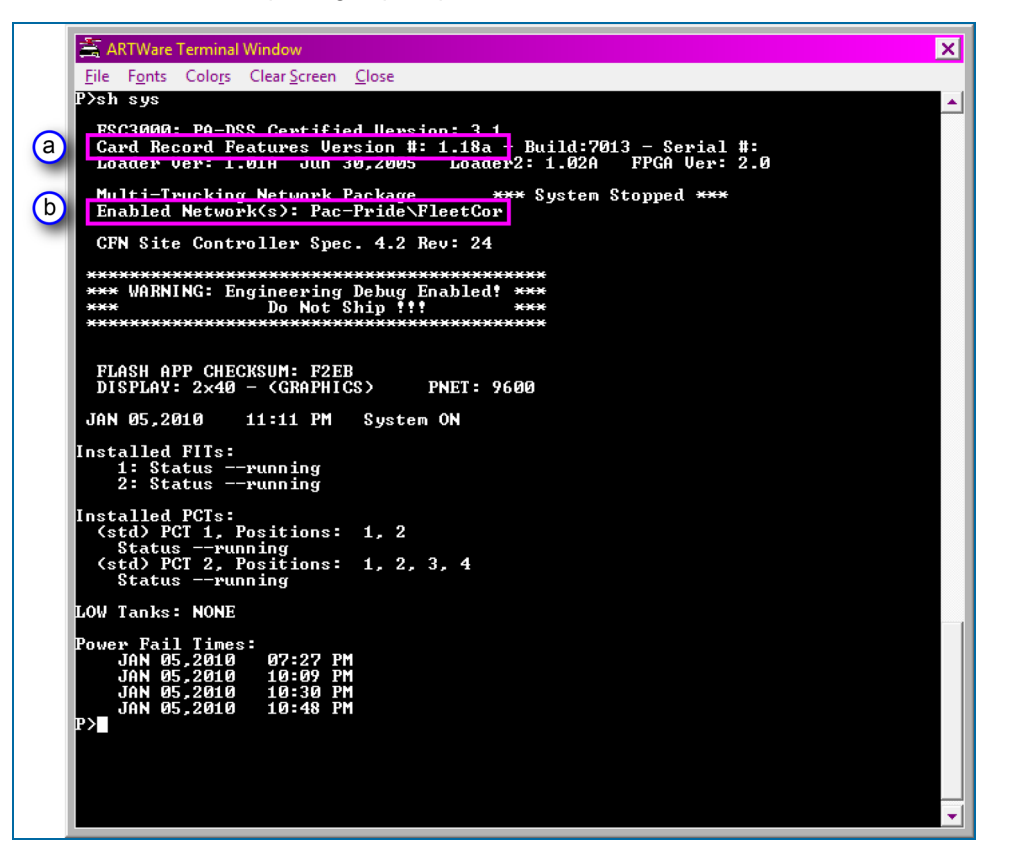

- At the **P>** prompt enter the Show System command (**sh sys**) and make sure:
  - a. "Card Record Features Version #:" is 1.20h (or higher).
  - b. "Pac-Pride/Fleetcor network is enabled.

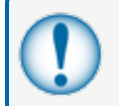

**IMPORTANT:** If the above information is not correct, stop and contact OPW Technical Support, 1-877-OPW-TECH (877-679-8324).

Once the above has been confirmed, the FSC must be manually configured to support the Pacific-Pride Controller/Switcher for ISO table downloads and correct polling support. To do this:

- Type Set Network at the P> prompt in the opened terminal window.
- Push Enter.

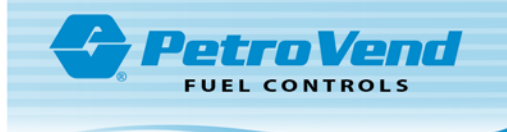

| 🚔 ARTWare Terminal Window 🗙                                                                 |
|---------------------------------------------------------------------------------------------|
| <u>File Fonts Colors Clear Screen Close</u>                                                 |
| P>set netw ▲                                                                                |
|                                                                                             |
| NETWORK CHOICES                                                                             |
| 1 - Pac-Pride\FleetCor                                                                      |
| 8 - Set Time Zone                                                                           |
| 9 - Set Fleet Table                                                                         |
| 10 - Ferform Communication lest<br>11 - Set Forced Trans Capture Time                       |
| 12 - Force Iransaction Capture723 Seconds on Primary Host                                   |
| 13 - Frint Frice and lotal on Metwork Receipts: No<br>Display Price on Terminal Display: No |
| 14 - Configure Host Port(s) and devices                                                     |
| Enter option number or press [RETURN] to exit: 1                                            |
| NETWORK option settings NETWORK : Pac-Pride\FleetCor                                        |
| 1 - Site ID                                                                                 |
| Originator ID 1<br>2 - Site Name                                                            |
| 3 - Site City.                                                                              |
| 4 - Site State                                                                              |
| 6 - Connect Time                                                                            |
| 7 - Local Huthorization Disabled 8 - Network System                                         |
| ON                                                                                          |
| 9 - Authorization Message <sup>12:00</sup> HM                                               |
| 10 - Re-Prompt Time(Minutes) 10                                                             |
| 12 - Call Statistics:                                                                       |
| Answered: 0 Failed: 0 Busy: 0 Connect Time (secs): 0                                        |
| Pride Advantage                                                                             |
| CFN/Fuelman Dual Network No<br>Cheurop Diacel Adustara                                      |
| Comdata ComChek No                                                                          |
| EFS/EFS (Memphis) No<br>FFS/TChek                                                           |
| EFS/TCHNo                                                                                   |
| Fleet One No<br>ISO based:                                                                  |
| Fuelman & Gascard                                                                           |
| MasterGard Fleet No<br>WEX                                                                  |
| Voyager No                                                                                  |
| 14 - Connect arter prompts complet. Yes<br>15 - Host Status                                 |
| 16 - Pac-Pride Controller Support Disabled                                                  |
| Enter option number or press [RETURN] to exit: 16                                           |
| Activate Pride Controller Sunnort (Y/N)? u                                                  |
|                                                                                             |
| enter option number or press LKEIUKNJ to exit:                                              |
|                                                                                             |

- When the "Network Choices" menu options come into view, type **1**.
- Push Enter.
- After the "Pac-Pride/FleetCor" network options come into view, type 14.
- Push Enter.
- Type Y (this is to avoid a decline response to "Unable to process: 17").
- Push Enter.
- Select option **16**.
- Push Enter.
- Type Y and push Enter to "Activate Pride Controller Support."

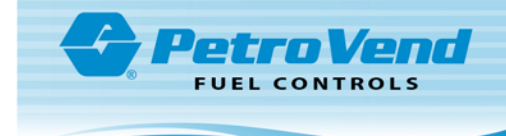

• Push Enter two (2) times to go back to the P> prompt.

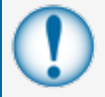

**IMPORTANT:** For software version 1.20h installation: Type **Show Network** at the **P>** prompt and verify that "No" is set for #13 under NETWORK CHOICES.

## 3.2.4 Set Time and Date

- To Set Time type: Set Time and push Enter.
  - Enter the time (XX:XX AM/PM): (You can enter in 24 hour or AM/PM format)
- To Set Date type: Set Date and push Enter.
  - Enter the date (MMM DD, YYYY): (Month is entered as APR for April, JUN for June, etc.)
- Push Enter two (2) times to go back to the P> prompt.
- Close the terminal window.

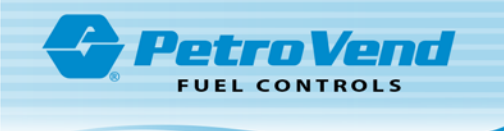

# Section 4 Reconfigure Network Settings

In support of the Switcher/Controller Sunset project, the processing of private fleet cards has been changed so all traffic routes through a single network host. Follow the steps below to support this configuration change.

- 1. On the "Site" tab in ARTWare, select the site that was backed up in "Site Backup" on page 6.
- 2. Click on the **Networks** tab.
- 3. Select the first network in the list and click **Delete**. Repeat until all networks have been deleted.

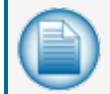

**NOTE:** Answer "Yes" to the pop-up question, "You are trying to delete a configured Network. Are you sure?" asked for each network that you delete. See the screen capture below.

| ARTWare - temp PacPrideSLR.mdb : XXXXX | XXXXXXX                                      |                                         | _ <b>_</b> X     |
|----------------------------------------|----------------------------------------------|-----------------------------------------|------------------|
| File View Global Settings Online Conne | ection Help                                  |                                         |                  |
| Net ID Network Local Auth Allow Key C  | ard Net ON Time Net OFF Time                 |                                         |                  |
| 02 Comdata POS No No                   | 12:00:00 AM 12:00:00 AM                      |                                         |                  |
| U4 I-UHEK NO NO                        | 12:00:00 AM 12:00:00 AM                      |                                         |                  |
| 06 TCH No No                           | 12:00:00 AM 12:00:00 AM                      |                                         |                  |
| 07 FleetOne No No                      | 12:00:00 AM 12:00:00 AM                      |                                         |                  |
| 09 NBS BANK No No                      | 12:00:00 AM 12:00:00 AM                      |                                         |                  |
| 12 NBS/FMGC No No                      | 12:00:00 AM 12:00:00 AM                      |                                         |                  |
|                                        |                                              |                                         |                  |
|                                        | ×                                            | ~ · · · · · · · · · · · · · · · · · · · |                  |
| Site Pump Lontro                       | illers <u>P</u> umps                         | <u>l</u> erminais                       | <u>N</u> etworks |
| Network Information                    | ARTWare                                      | ×                                       | Add              |
| Network: Comdata PDS                   |                                              |                                         |                  |
| Connect Time: 20 Personnt Tim          | <ul> <li>You are trying to delete</li> </ul> | a configured Network.                   | Delete           |
| Connect time. 30 Reprompt time         | Are you sure?                                | garcartectiona                          |                  |
| Connect Retries: 1                     |                                              |                                         | <u>R</u> eset    |
| Auth, Message: HAVE A SAFE TRIP        | -                                            |                                         |                  |
|                                        |                                              | V-a Na                                  |                  |
| On Time: 12:00 AM ÷                    |                                              | res . No _                              |                  |
| Off Time: 12:00 AM                     | Lomm                                         |                                         |                  |
| 12.00 AM                               | Process Canada                               | a Comdata MC to Comdata Direct          | Host Config      |
|                                        |                                              |                                         | Hose coning      |
|                                        |                                              |                                         | Fleet/Account    |
|                                        |                                              |                                         | 150              |
|                                        |                                              |                                         |                  |
|                                        |                                              |                                         | Read             |
| Status: Disconnected                   |                                              |                                         |                  |

- 4. When all networks have been deleted, click **Add**.
- 5. Select **CFN** from the network dropdown.
  - a. In the "Site/Merchant ID" textbox, enter the the 5 digit site number *Solvone* has provided for this site.
  - b. Click Save.
- 6. Click the Fleet/Account button on the "Network" tab.
  - a. Click on the first row and select **CFN** from the network type dropdown.
  - b. Under "Fueling Limits" set the "Online" limit to 9999.
  - c. Set the "Offline" limit to a value that the local merchant is willing to allow. A value of 50-100 is recommended.
  - d. Set the "Primary Phone Number" to: 18883058979. The Secondary phone is 18883058980.

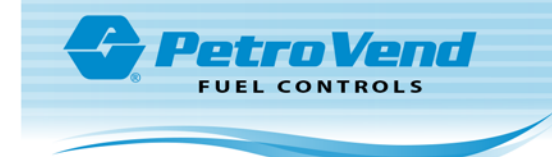

- e. Click Save.
- 7. From the "Online" menu select **Send** and **All Settings**. This will send all configuration settings to the FSC3000.
- 8. From the "Online" menu select Initialize Peripherals.
- 9. From the "Online" menu, select **Open Terminal** to reopen the ARTWare terminal window.
- 10. Push **Enter** to get the **P>** prompt.

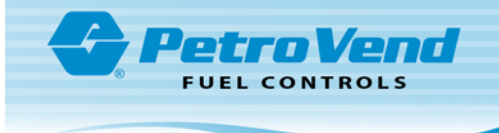

## Section 5 Memory Setup

Before uploading any configuration in ARTWare, you must reallocate memory for the storage of transactions and diagnostic information.

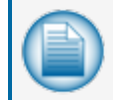

**NOTE:** Captive Sites will not have a second SIMM and can ignore all SET COMM setup instructions.

**IMPORTANT:** If you have two (2) installed SIMMS and you receive an error message in step 2 below, go to "Dual SIMM Error" on page 30 for additional steps.

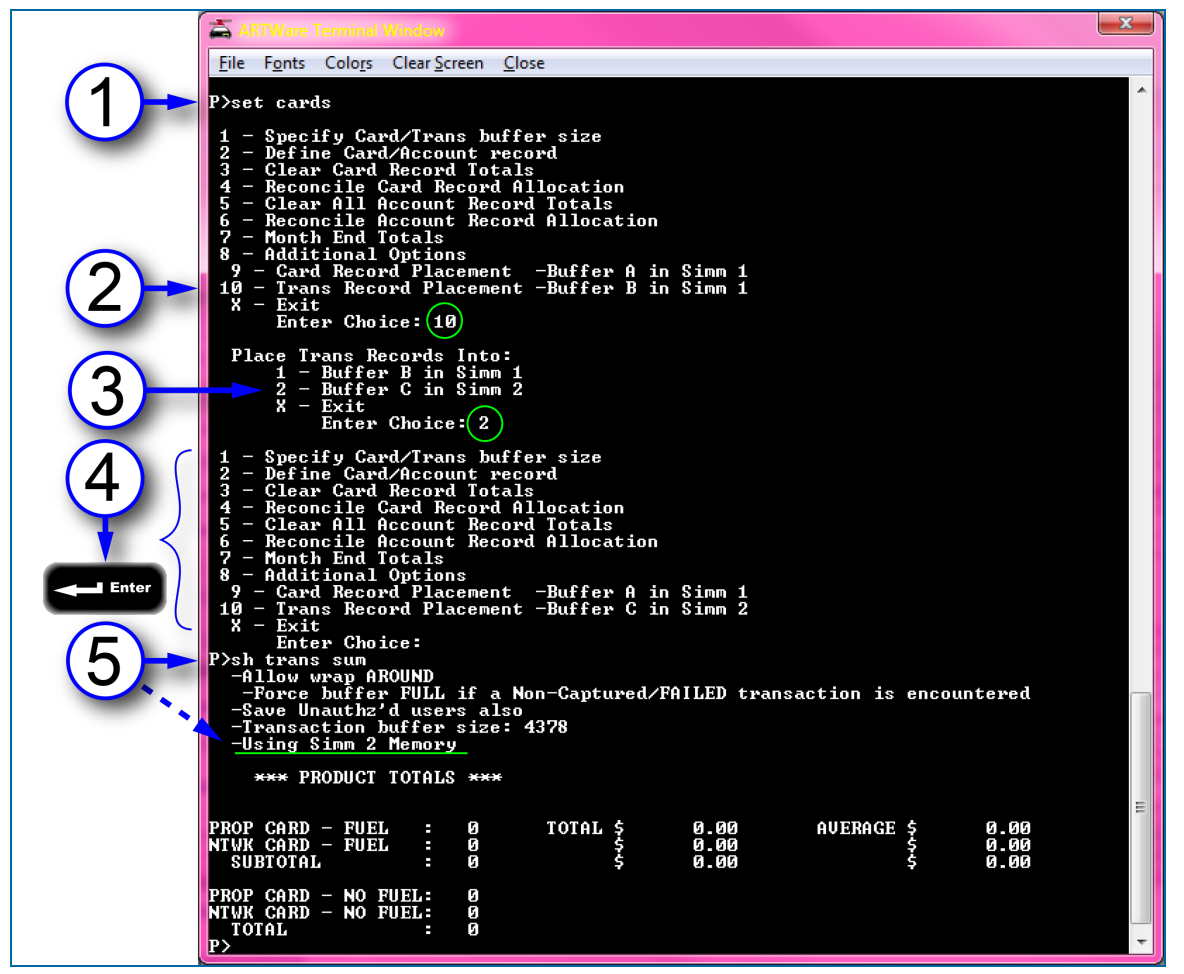

Figure 5-1 Memory Setup

1. Issue the set cards command.

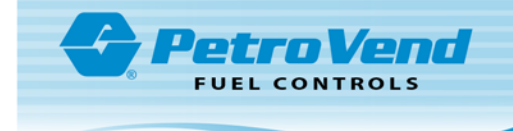

- 2. Select option 10, "Trans Record Placement Buffer B in Simm 1" and type **10** after "Enter Choice" and push **Enter**.
- 3. When prompted to "Place Trans Records into:" select option 2 for "Buffer C in SIMM 2," type **2** after "Enter Choice" and push **Enter**.
- 4. When the "Set Cards" menu re-displays push Enter.
- 5. Issue the "Show Transaction Summary" command (**sh trans sum**). Make sure that it displays "Using SIMM 2 Memory."

Now you must configure the FSC to record the required serial port communications for troubleshooting and to reference daily processes and operations.

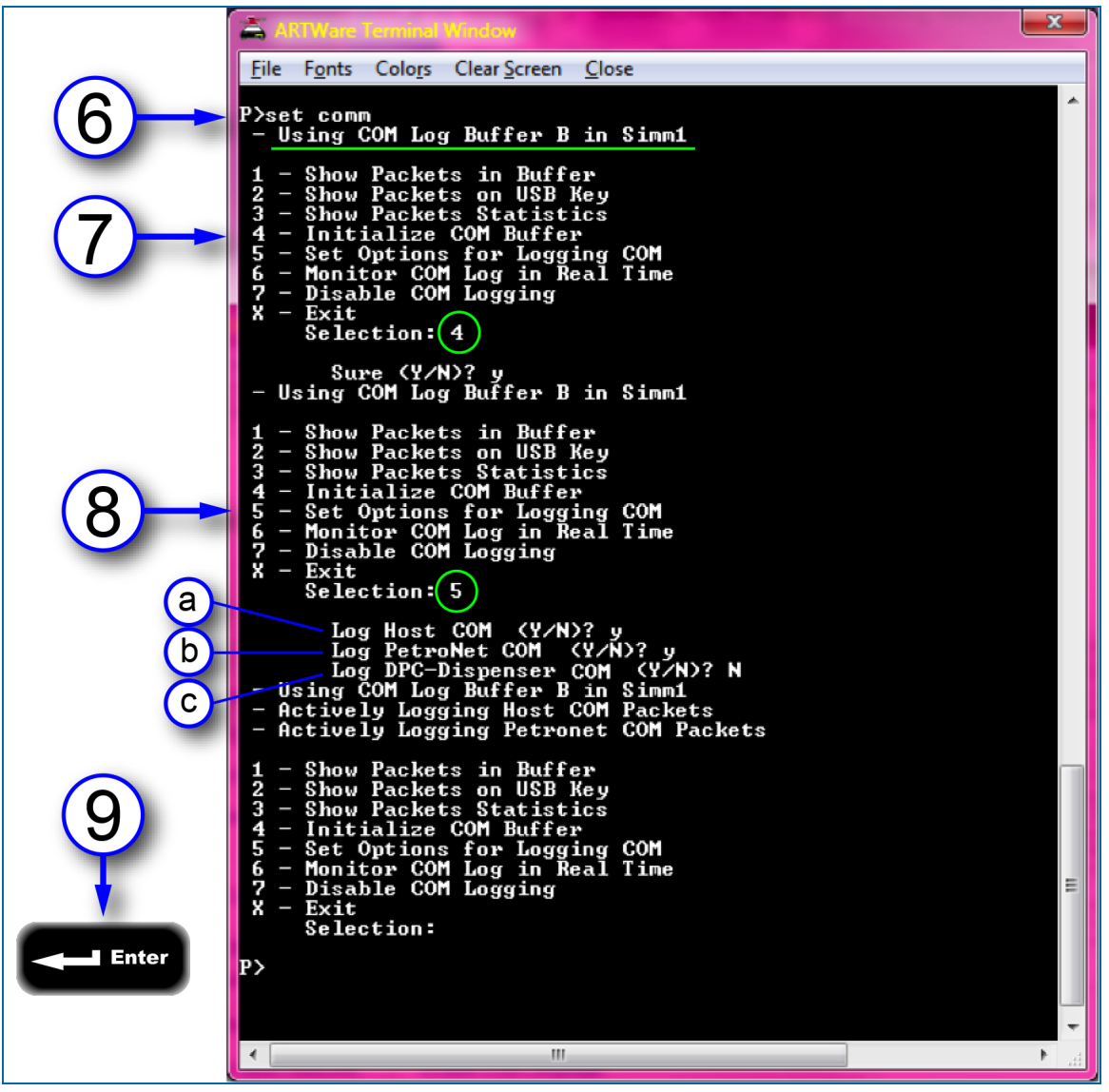

Figure 5-2 Configure Serial Port Communications

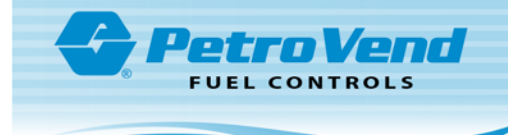

- 6. Issue the **SET COMM** command. Above the menu displayed you should see the message: "- Using COM Log Buffer B in SIMM1." If this message references SIMM2, repeat the memory setup above.
- 7. Select option 4 "Initialize COM Buffer;" type 4 after "Selection" and push Enter.
- 8. Select option 5 "Set Options for Logging COM;" type 5 after "Selection" and push Enter.
  - a. Answer Yes (y) to the "Log Host COM" prompt.
  - b. Answer Yes (y) to the "Log PetroNet COM" prompt.
  - c. Answer No (n) to the "DPC-Dispenser COM" prompt to preserve log memory.
- 9. Press **Enter** to return to the "P>" prompt and close the terminal window.

#### 5.1 Change Password

1. Type Set Admin and select option 4: "Change Password(s)."

A prompt will come up to change the default passwords for: Remote, Partial Access and the Administrator passwords. Set the Remote, Partial Access and Administrator password as desired by the merchant. See the "M030001\_PA1-PA-DSS-Implementation-Guide" for more information on use and control of passwords.

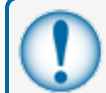

**IMPORTANT:** Be sure to write down this password and keep it in a safe place for reference.

2. When prompted to change the password for user "Hello," enter N (No).

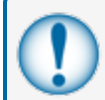

**IMPORTANT:** If you change the password for user "Hello," you must make sure that the Pride controller is configured with this change. See Section 6.4 below.

- 3. Push **Enter** to return to the "P>" prompt.
- 4. Issue the System Start command to enable the system to start accepting cards.
- To confirm that the controller is configured correctly for Pacific Pride polling, issue the "Show Transaction Configuration" command (sh trans cf) and make sure that the following data is returned by the FSC.

```
P>sh trans cf
0000/00000000/abcdefghikm/90 <- Push Enter for termination string
//
P>
```

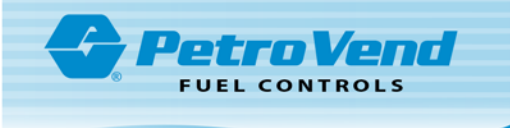

## Section 6 Final Setup for "Pac-Pride/FleetCor" Host

Use the terminal window, logged in as **Admin** (use the Admin password that was set up in "Change Password" on page 16).

- Type the SET NETWORK command.
- Enter '1' from the "Network Choices" menu.
- Push Enter.

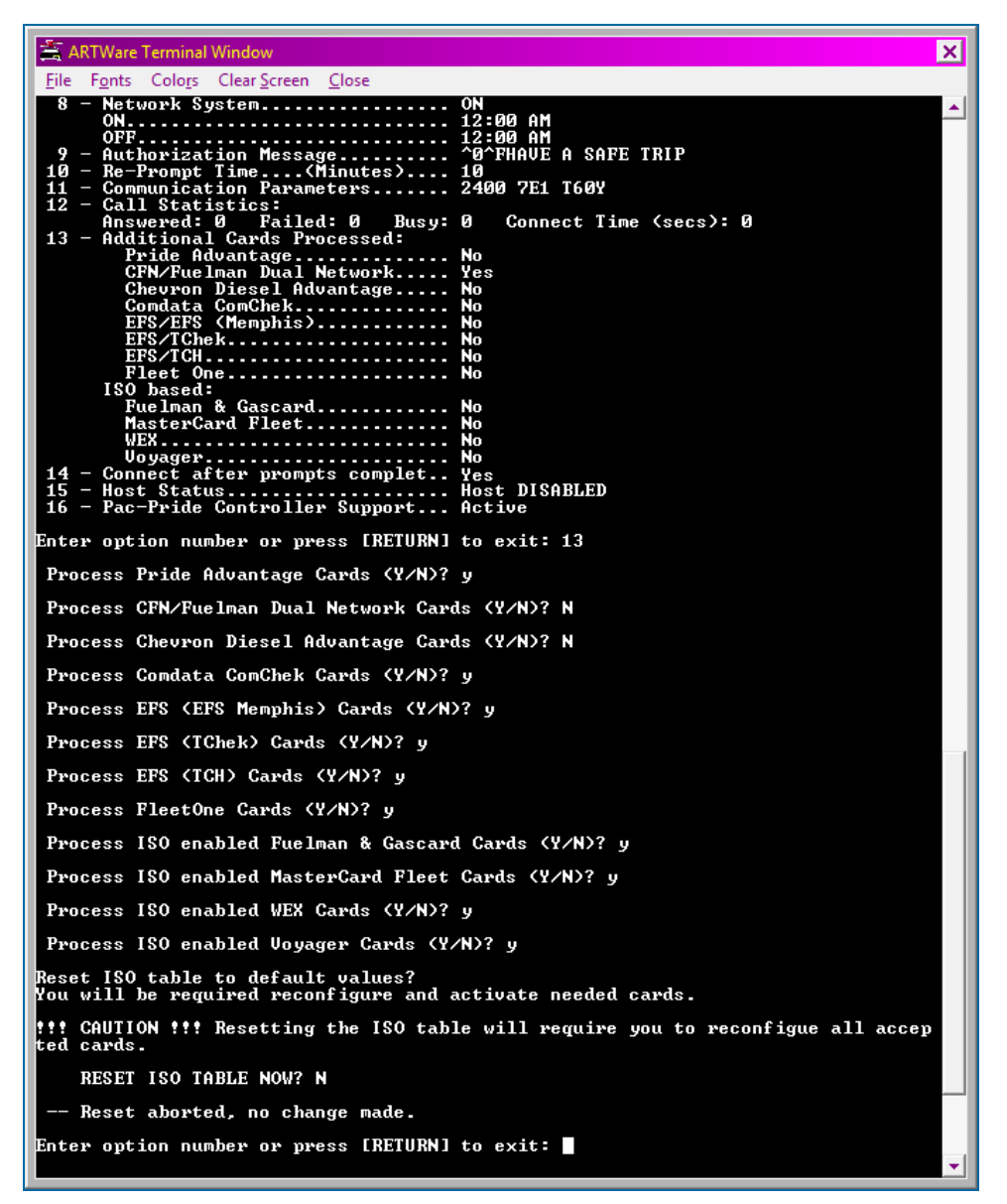

When the "Network Choices" menu options come into view, type 13.

- Push Enter.
- As shown in the image above, answer 'Y' and Push Enter for each of the card processing prompts
  presented, *except* for two of the card types that are not designated for processing at Pacific-Pride
  locations at this time.

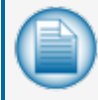

**NOTE:** Pacific Pride will alert the marketer if either of these cards are added to their existing card deck.

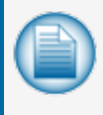

**NOTE:** Option 7: "Local Authorization" should not be enabled for use without consulting the site owner. The site owner will be responsible for all disputed transactions processed in Local Authorization mode.

- When the "Network Choices" menu options come back into view, type 15.
- Push Enter to enable Pac-Pride\FleetCor Host for processing.
- Push Enter to return to the SET NETWORK menu.
- Push Enter to return to the Command Line.
- Type the SHOW FLEET command.
  - If the entry's "NAME" field shows **CFN**, make a note of the information.
    - Type the SET FLEET command. Select the applicable row and DELETE it.
  - Select the row again and recreate with the same Phone#.
- Close the terminal window.

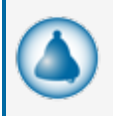

**REMINDER:** If you previously set the Baud Rate to 9600 to speed up the upgrade process, you must go back to the COM Port settings and set the Baud Rate back to **2400** before you disconnect from ARTWare.

 Select **Disconnect** from the "Connection" menu and then close ARTWare. The site configuration will be saved automatically.

The Pacific Pride controller in the marketer's office must now communicate with the FSC3000 and download the marketer's pricing and card-acceptance parameters.

- Disconnect the direct-connect cable and use cable P/N: 20-1517-01 to reconnect the Modem Switchbox to Port 1. Make sure the modem is powered-up and connected to a phone line.
- Contact the Franchisee's Pacific Pride Controller operator to prepare for a download.

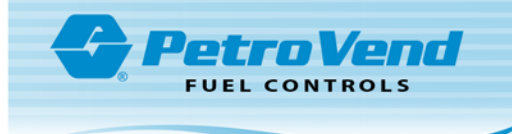

## Section 7 Download ISO Table and Pricing

The following information was provided by Pacific Pride to help the installer and franchisee understand the steps needed to perform the ISO table card/price download if any of the following have been set differently than the old configuration by the OPW technician during the install.:

- 1. Franchisee maintains Pacific Pride Controller Site Master Record.
  - a. Option #2 on the Master File Maintenance and Listing Menu.
    - i. *Field* #3 **PV Password** This field must match the password set for user "Hello" in the FSC3000. If you did NOT change the password for user "Hello" above do not change this setting.
  - b. *Field #6* **Baud Rate** IMPORTANT if you changed the FSC baud rate in section 3.2.2 above you must change this setting to match the FSC, modem and switch box.
  - c. Field #8 WTI/Porter Box OPTIONAL if this box was removed from the configuration of the site (not needed unless ATG is connected) this field needs to be set to '0' to tell the Pride controller it is no longer in the mix.
- 2. Update and download FSC3000 ISO Table.
  - a. Option #7 on the SmartLock & Multi-Trucking Card Pricing Menu.
  - b. Option #10 on the SmartLock & Multi-Trucking Card Pricing Menu.

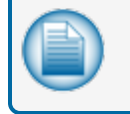

**NOTE:** If the above settings are not correct, stop and contact OPW Technical Support, 1-877-OPW-TECH (877-679-8324), select Option 1 and then dial 22 for assistance.

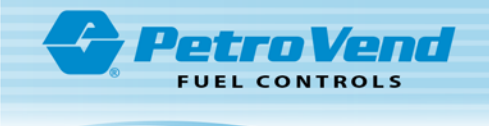

# Section 8 Verify Download

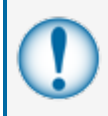

**IMPORTANT:** It is important to follow the steps below to make sure there are NO productcode-mapping issues. If the product mapping is not correct transactions may be processed without a price, creating settlement problems for the merchant.

- 1. After the download is complete, remove the Modem Switchbox cable and reconnect the direct-connect cable again. Reconnect to the FSC3000<sup>™</sup> with ARTWare and open the Terminal Window.
- Issue the "Set ISO" command. After the first ISO record is displayed, you will see a message that reads, "—manual modification NOT allowed for Pac-Pride Network Systems" followed by one of these two messages:
  - a. "Pac-Pride ISO table download required!" If this message is seen, the download process may have failed or not completed successfully.
  - b. "A Price Change is pending, Apply now (Y/N)?" Respond 'Y' to this message. When the "Price Change complete!" message is displayed, you will be returned to the prompt and the system will be ready for testing.
- 3. To further determine if a successful download occurred, issue the "Show ISO" command (sh iso). This will scroll the entire ISO-table setup.
- 4. Once the scroll of data completes, page up in the terminal window to review. Based on the site configuration you should see ISO 28 is the Pride Advantage card shown as "Active" along with card-specific prices that should correspond with the current pump configuration.
- 5. Make note of the product numbers that are defined for the cards and close the terminal window.
- Go to the "Pumps" tab in ARTWare for this site and confirm that the assigned products (1-32) match those noted above. IF ANY differences are found, either reconfigure the pumps to correspond with the ISO table.

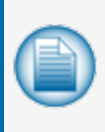

**NOTE:** If MPDs are used at the site, consider the name assigned to the product and change it as needed to reflect the product name best known for use at this site. This renaming will help customers to better understand the hose-selection prompt. It is suggested that you reference the preferred names with the site operator.

7. Ensure a USB key is installed into the USB port on the back of the FSC. Pacific Pride requires recording transactions to the USB key.

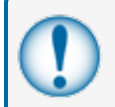

**IMPORTANT:** The FSC is configured by default to require a USB key for transaction processing. **Do not operate the FSC without the USB key inserted**.

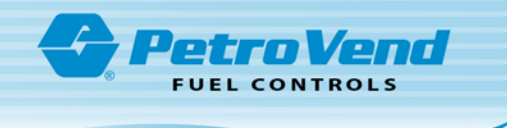

# Section 9 Startup, Testing and Troubleshooting

#### 9.1 Startup

- 1. Make sure that all of the hardware has been properly installed.
- 2. Power up the FSC3000 and all other components of the system (FITs, Pump Control, IP Gateway, etc.).
- 3. Verify all terminals and pump controllers are communicating by checking the status LED display on the FSC3000.

## 9.2 Testing

## 9.2.1 Testing the OPW Ethernet IP Gateway for Network Authorization

- 1. Using a Pac-Pride Advantage Card, swipe it at a fuel island terminal. Enter the requested prompts.
- 2. The terminal should switch to "Processing Please Wait" followed by either the MISC prompt or a Pump Number prompt. After entering the prompts a Use Pump message should come into view. The card has been authorized, host connection confirmed.

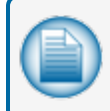

**NOTE:** If "Unable To Process" is shown, a connectivity problem exists. Check output cable connections and confirm the Status light is flashing green (1 sec) on the Abierto IP Convertor.

## 9.2.2 Dial Back-up (Optional)

At this point, transactions should be processing properly over the IP connection, and you should be ready to test the Dial Back-up functionality.

- 1. Remove the CAT5 cable from the Ethernet IP Authorization Gateway Ethernet port.
- 2. Test the **Dial Back-up (DBU)** by running a test transaction for all processors (networks) supported at the site. These test transactions will take longer than the high-speed transactions since they are running over a phone line instead of an IP connection. After the "Processing Please Wait" message a "Use Pump" message will come into view. This indicates that you have received authorization.

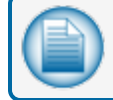

**NOTE:** You do not have to pump fuel at this time.

3. Plug the CAT5 Ethernet cable back into the Ethernet IP Authorization Gateway Ethernet port.

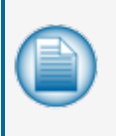

**NOTE:** If all tests were successful, you are now operating on high-speed processing. If any of the above tests failed, contact the OPW Help Desk at 877-679-8324 and select Option 1 for Fuel Management Systems. Tell the Help Desk Technician that you are installing an Ethernet IP Authorization Gateway and provide a description of the problem you are experiencing.

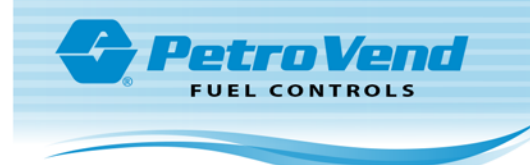

## 9.3 Data Collection

Once testing is complete, the site owner needs to confirm that the transaction data can now be collected from the FSC. The following steps have been provided.

After test transactions have been run at the site: The franchisee pulls/edits/posts transactions and prints a Commlog report.

- 1. Pull site: Option #2 on the Communicate with Petro Vend Systems Menu.
- 2. Edit Transactions: Option #8 on the Daily Processing Menu.
  - Visually review the edit. If there are product-code errors, review the mapping in Field #7 (set up in the Pacific Pride Controller Product Pump Assignments) to ensure the table number is correct for the Pacific Pride Proprietary (not NACS) product code. The installer should also verify the table entry is set correctly in the FSC3000<sup>™</sup>. Change the mapping or have the installer change the table if needed and retest.
- 3. Post Transactions: Option #9 on the Daily Processing Menu.
- 4. Print Commlog report: Option #6 on the Daily Processing Menu.

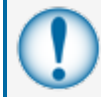

**IMPORTANT:** Once this operation is done, notify SolvOne that the installation is complete and the site is operational.

## 9.4 Troubleshooting

- 1. Test the network connectivity.
  - a. Plug a CAT5 cable into the Ethernet port on your laptop and plug the other end into an open port on the router at the client site.
  - b. Open the Internet browser and type http://www.google.com, or you can:
    - i. Click the **Start** button on your PC screen (located in the lower-left corner of the screen).
    - ii. Select Run...
    - iii. Type **cmd** in the window labeled "Open." Click **OK**.
    - iv. Type the command ping www.google.com in the cmd window.
    - v. Push the **Enter/Return** key.

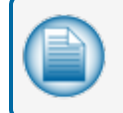

**NOTE:** If you can browse the Internet or "ping" a website successfully, you have Internet connectivity and your IP Converter should be able to access the Internet.

- c. Close the **cmd** window.
- 2. If you are unable to establish network connectivity, complete the following:
  - a. Locate the high-speed modem and router at the site. There may be only one piece of equipment if the modem has a built-in router. Verify with your network administrator.

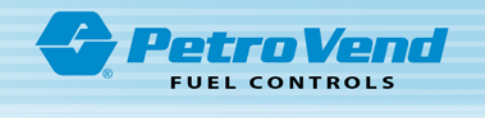

- b. Check the status lights on all device(s). If there is a DSL and/or Internet light, these should be green.
- c. Please record what the status light(s) on the high-speed modem and/or router are doing.
- d. Please record what the status light on the Ethernet IP Authorization Gateway is doing.

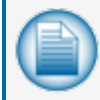

**NOTE:** You may need to reboot (power cycle) the high-speed modem, router and the Ethernet IP Authorization Gateway.

- e. Reboot the devices in this order:
  - i. Power down the Ethernet IP Authorization Gateway.
  - ii. Power down the router at the site.
  - iii. Power down the high-speed modem.
- f. Wait 20 seconds and power up all of the devices in reverse order:
  - i. Power up the high-speed modem. Wait until Power, DSL and all Internet lights are green.
  - ii. Power up the router at the site. Wait until Power and Ethernet/Internet/LAN light are green.
  - iii. Power up the Ethernet IP Authorization Gateway.
- g. Repeat "Troubleshooting" on the previous page to verify network connectivity.

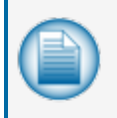

**NOTE:** If you are still unable to successfully access the Internet, you will need to speak with the person who handles the network for the site. This may be the Network Administrator or this may be the Internet Service Provider (ISP).

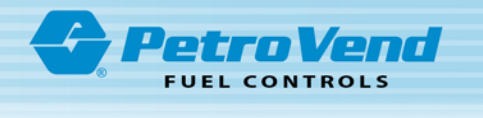

# Appendix A - CFN Product Codes

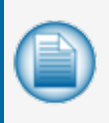

**NOTE:** Use the table below to validate the existing CFN codes configured in ARTWare (and/or your FSC) are aligned to the names shown in the table below. **A CFN Code can not be duplicated anywhere within this table.** 

| Pride Column in<br>Fueltype Table | CFN Column in Fueltype Table                    | Product Description                                      |
|-----------------------------------|-------------------------------------------------|----------------------------------------------------------|
| 01-001                            | 19                                              | LEADED SUBSTITUTE GASOLINE                               |
| 02-002                            | 4                                               | UNLEADED REGULAR GASOLINE                                |
| 03-003                            | 1 - if site in not in CA;3 - if site is in CA   | DIESEL #2 LOW SULFUR;DIESEL#2 CARB (CA Only)             |
| 04-004                            | 6                                               | UNLEADED PREMIUM GASOLINE                                |
| 05-005                            | 7                                               | OIL QUART                                                |
| 06-006                            | 60                                              | WEIGH SCALES                                             |
| 07-007                            | 79 - Domestic/Local Sales Only                  | PARTICIPANT USE                                          |
| 07-008                            | 78 - Domestic/Local Sales Only                  | PARTICIPANT USE                                          |
| 07-009                            | 20                                              | AVIATION GASOLINE                                        |
| 05-010                            | 8                                               | OIL GALLON                                               |
| 11-011                            | 13 - if site is not in CA:15 - if site is in CA | DIESEL #1 LOW SULFUR;DIESEL #1 CARB (CA Only)            |
| 04-012                            | 61                                              | RACING GAS UNLD 100                                      |
| 04-013                            | 19                                              | LEADED SUBSTITUTE GASOLINE                               |
| 06-014                            | 55                                              | CARWASH                                                  |
| 05-015                            | 75                                              | HYDRAULIC OIL (GALLON)                                   |
| 06-016                            | 70 - Domestic/Local Sales Only                  | PARTICPANT USE                                           |
| 06-017                            | 71 - Domestic/Local Sales Only                  | PARTTICIPANT USE                                         |
| 12-018                            | 5                                               | UNLEADED MID-RANGE GASOLINE                              |
| 03-019                            | 41 - if site is not in CA;43 - if site is in CA | DIESEL #2 LS PREMIUM;DIESEL #2 CA PREMIUM                |
| 11-020                            | 22                                              | KEROSENE - CLEAR                                         |
| 05-021                            | 79                                              | SUPER PLUS 15-40 (QUARTS)                                |
| 17-025                            | 38 - if site is not in CA;23 - if site is in CA | DIESEL #2 ULTRA LO SULFUR DYED;DIESEL #2 CARB RED<br>DYE |
| 18-026                            | 17                                              | PROPANE                                                  |
| 19-027                            | 16                                              | COMPRESSED NATURAL GAS                                   |
| 17-028                            | 38 - if site is not in CA;23 - if site is in CA | DIESEL #2 ULTRA LO SULFUR DYED;DIESEL #2 CARB RED<br>DYE |
| 19-029                            | 28                                              | LIQUID NATURAL GAS                                       |
| 06-030                            | 72 - Domestic/Local Sales Only                  | Participant Use                                          |
| 05-031                            | 8                                               | OIL GALLON                                               |
| 05-032                            | 78                                              | SOLVENTS (GALLON)                                        |

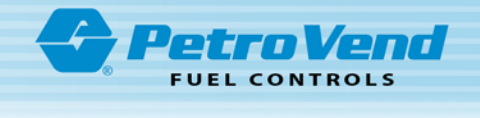

| Fueltype Table | CFN Column in Fueltype Table                    | Product Description                                     |  |
|----------------|-------------------------------------------------|---------------------------------------------------------|--|
| 06-033         | 73 - Domestic/Local Sales Only                  | PARTTICIPANT USE                                        |  |
| 06-034         | 74 - Domestic/Local Sales Only                  | PARTTICIPANT USE                                        |  |
| 06-035         | 75 - Domestic/Local Sales Only                  | PARTTICIPANT USE                                        |  |
| 17-038         | 31 - if site is not in CA;33 - if site is in CA | DIESEL #1 HIGH SULFUR RED DYE;DIESEL #1 CARB RED<br>DYE |  |
| 06-039         | 56                                              | TRUCK WASH                                              |  |
| 01-040         | 29                                              | E85 UNLD (85% ETHANOL)                                  |  |
| 17-041         | 32                                              | KEROSENE - DYED                                         |  |
| 05-042         | 77                                              | CHAIN BAR OIL (GALLON)                                  |  |
| 05-043         | 76                                              | PREMIUM HYDRAULIC OIL (GALLON)                          |  |
| 03-044         | 69                                              | BIODIESEL B20 ULTRA LO SUL #2                           |  |
| 03-045         | 53 - if site is not in CA;3 - if site is in CA  | ULTRA-LO DIESEL #2;DIESEL #2 CARB (CA ONLY)             |  |
| 17-047         | 50                                              | BIODIESEL B20 ULTRA LO DYED #2                          |  |
| 02-050         | 44                                              | Gasoline Unl Reg Eth 10%                                |  |
| 02-051         | 84                                              | REG UNLD ETHANOL 7.7                                    |  |
| 12-053         | 45                                              | Gasoline Unl Mid Eth 10%                                |  |
| 12-054         | 85                                              | MID UNLD ETHANOL 7.7                                    |  |
| 04-056         | 46                                              | Gasoline UnI Prem Eth 10%                               |  |
| 04-057         | 86                                              | PRE UNLD ETHANOL 7.7                                    |  |
| 17-059         | 21 -if site is not in CA;23 - if site is in CA  | DIESEL #2 HIGH SULFUR RED DYE;DIESEL #2 CARB RED<br>DYE |  |
| 11-060         | 39 - if site is not in CA;15 - if site is in CA | DIESEL #1 ULTRA LO SULFER:DIESEL #1 CARB (CA ONLY)      |  |
| 03-061         | 80 - if site is not in CA;43 - if site is in CA | ULTRA LO PREMIUM DIESEL #2;DIESEL #2 CA PREMIUM         |  |
| 03-064         | 66                                              | BIODIESEL B2 LO SULFUR #2                               |  |
| 03-065         | 67                                              | BIODIESEL B5 ULTRA LO SUL #2                            |  |
| 03-066         | 68                                              | BIODIESEL B10 ULTRA LO SUL #2                           |  |
| 03-067         | 92                                              | B11                                                     |  |
| 20-069         | 54                                              | BIODIESEL B99 ULTRA LO SUL #2                           |  |
| 17-070         | 47                                              | BIODIESEL B2 ULTRA LO DYED #2                           |  |
| 17-071         | 48                                              | BIODIESEL B5 ULTRA LO DYED #2                           |  |
| 17-072         | 49                                              | BIODISEL B10 ULTRA LO DYED #2                           |  |
| 05-076         | 57                                              | DEF Gallon                                              |  |
| 05-077         | 59                                              | DEF Bulk                                                |  |
| 16-080         | 96                                              | WASHROOM FACILITIES                                     |  |
| 16-081         | 96                                              | WASHROOM FACILITIES                                     |  |

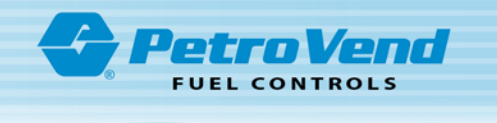

# Appendix B - Using the COM Log Debugger

The purpose of this COM logger is to capture and store communication to the host and on Petro-Net<sup>™</sup> as it happens. The captured COM data will have the COM data, trans #, date, timestamp, etc. for debugging communications that can be evaluated later. The captured communications get stored in SIMM 2.

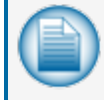

**NOTE:** To preserve memory, only Petro-Net<sup>™</sup>-passed commands are stored. The entire Petro-Net<sup>™</sup> polling process is not recorded.

- Connect to the FSC using ARTWare and open the terminal window.
- Get privileged.
- Enter set com at the prompt to get to the main menu.

Admin>set com

- Actively Logging Host COM PacketsActively Logging PetroNet COM Packets
- 1 Show Packets in Buffer
- 2 Show Packets on USB Key
- 3 Show Packets Statistics
- 4 Initialize COM Buffer
- $\mathbf{5}$  Set Options for Logging COM
- 6 Monitor COM Log in Real Time
- 7 Disable COM Logging on Simm2
- X Exit

Selection:

#### **Explanation of Menu Items**

1. Show Packets in Buffer

**NOTE:** When FleetCor / CFN Network is set up, there is only one Network displayed.

#### Below are the filters you can use to view captured COM packets

```
Display ALL COM Packets (Y/N)?
Display PetroNet Packets (Y/N)?
Display Host Packets (Y/N)?
```

(To display ALL data collected thus far) (Show Petro-Net comm packets) (Show Host COM packets)

Networks to Display

(Allows you to specify which host packets to view)

- 1: ComdataPOS
- 2: TCHEK
- :
- 7: NBS\Pac-Pride

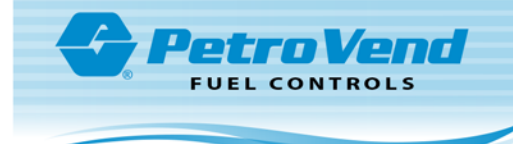

| Make Selection (Hit Enter for All):               | (Select specific host packets to view)             |
|---------------------------------------------------|----------------------------------------------------|
| Enter Date:                                       | (Specify date of captured COM data)                |
| Enter Trans:                                      | (Specify COM of designated trans #)                |
| Enter Search String:                              | (Search for specified string in COM buffer)        |
| 2. Show Packets on USB Key                        |                                                    |
| Below are the filters you can use when viewing ca | aptured COM packets                                |
| Enter COM Log Date:                               | (Specify date of captured COM data)                |
| Display PetroNet Packets (Y/N)?                   | (Show Petro-Net COM packets)                       |
| Display Host Packets(Y/N)?                        | (Show Host COM packets)                            |
| Networks to Display                               | (Allows you to specify which host packets to view) |
| 1: ComdataPOS                                     |                                                    |
| 2: TChek                                          |                                                    |
| 3: NBS\FMGC                                       |                                                    |
| 4: EFS                                            |                                                    |
| 5: TCH                                            |                                                    |
| 6: FleetOne                                       |                                                    |
| 7: NBS\Pac-Pride                                  |                                                    |
| Make Selection (Hit Enter for All):               | (Select specific host packets to view)             |
| Enter Trans #:                                    | (Specify COM of designated trans #)                |
| 3. Show Packets Statistics                        |                                                    |

COM LOG STATISTICS:

APR 16, 2014 02:42 PM thru APR 21, 2014 04:29 PM

Number of Packets: 24978 Buffer Space In Use: 490678 Total Buffer Space: 3137536 COM Log Buffer: 15.6% Full

#### 4. Initialize COM Buffer

(This option will erase contents of COM buffer)

5. Set Options for Logging COM

To save space in COM-log buffer you can select which COM data you want or don't want to capture. If both are enabled you can see the interaction between events on Host communications and events on Petro-Net communications.

Log Host COM (Y/N)?

(Answer 'Y' to store Host data packets)

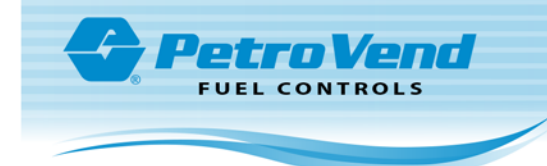

| Log PetroNet COM (Y/N)? | (Answer 'Y' to store PetroNet data packets)   |
|-------------------------|-----------------------------------------------|
| Log DPC COM (Y/N)?      | (Answer 'N' to preserve memory in the system) |

#### 6. Monitor COM Log in Real Time

With this option the communication packets will be sent to the display as they happen. You can view COM log data in real-time and capture it in a Hyperterm session.

Display Protocol Sequence (Y/N)? (Tell system whether or not to display ACK/NAK, etc.)

7. Disable COM Logging on SIMM 2

This option will disable COM logging. If you choose to re-enable, logging the contents of the buffer will be cleared first.

#### X - Exit

Exit the comm. log menu.

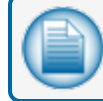

**NOTE:** Buypass is not applicable to a Pacific Pride site upgrade.

#### Here is a sample communication with the Buypass host.

Here is a sample communication on Petro-Net.

```
P-Net: Dev A Trans: N/A APR 21, 2014 16:53:58
RCV: <---- [STX] C;189999xxxxxxxx=xxx?= [ETX] @
P-Net: Dev A Trans: 13 APR 21, 2014 16:53:58
TXMIT: ----> [STX] AI~^5~^5^T^KENTER DOLLAR AMOUNT^LBETWEEN $5 AND
$75 $} [ETX] [NAK]
P-Net: Dev A Trans: 13 APR 21, 2014 16:53:58
RCV: <---- [ACK]
P-Net: Dev A Trans: 13 APR 21, 2014 16:53:58
RCV: <---- [ACK]</pre>
```

When viewing the captured data the following information is provided: - The Host or Petro-Net<sup>™</sup> device being communicated to

- The Host of Petro-Net " device being communicate

- The date

- The timestamp with resolution to one (1) second

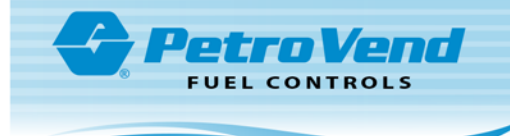

- Whether this packet was transmitted or received
- The comm data

If a character in the packet is printable, it will display it: A thru Z 0 thru 9 !@#\$%^&\*( etc..

If a character in the packet is a non-printable protocol character it will be displayed this way:

- [STX] Start of Text [ETX] End of Text [EOT] - End of Transmission [ENQ] - Enquire [ACK] - Acknowledge [DLE] - Data Line Escape [NAK] - Negative Acknowledge [FS] - Field Separator [US] - Unit Separator

#### All other non-printable characters will be displayed this way:

[x1A] - hex character 1A [xC5] - hex character C5

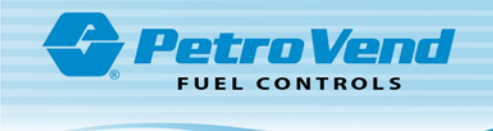

# Appendix C - Dual SIMM Error

If you received an error message in "Memory Setup" on page 14 step 2, see the instructions that follow. Go to P>set comm ("Configure Serial Port Communications" on page 15). Select option 7 - Disable Comm Logging. This will release SIMM 2. Go back to P>set cards ("Memory Setup" on page 14). Step 3, select Buffer C in SIMM 2. Go back to P>set comm and complete steps 6-9. Complete the steps under "Change Password" on page 16. Go to "Cold Start Procedure" on page 8 and do the steps from after the cold restart. Go to "Final Setup for "Pac-Pride/FleetCor" Host" on page 17 and complete the setup.

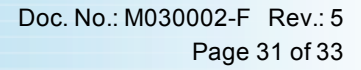

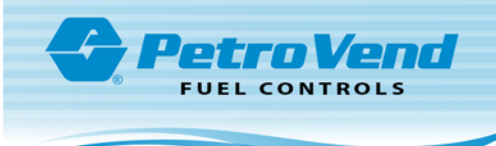

# Revisions M030002-F

| Revision # | ECO  | Effective | Software Version | Key Changes                                                              |
|------------|------|-----------|------------------|--------------------------------------------------------------------------|
| 0          | 643  | 9/22/14   |                  | Initial Release                                                          |
| 1          | 652  | 10/21/14  |                  | Remove Pac Pride support contact info                                    |
| 2          | 656  | 11/4/14   |                  | Added support docs in suite w/refs                                       |
| 3          | 686  | 2/6/15    |                  | Add/update Important notes; cus-<br>tomers not following steps correctly |
| 4          | 1689 | 2/6/20    |                  | January 2020 updates                                                     |
| 5          | 1740 | 5/13/20   |                  | Set Fleet issue in ARTWare fix                                           |
|            |      |           |                  |                                                                          |
|            |      |           |                  |                                                                          |

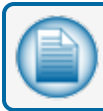

NOTE: It is possible that older software versions might not support all features

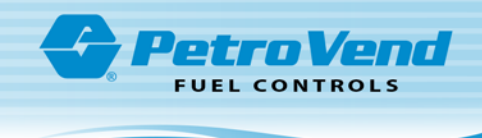

# Warranty

OPW Fuel Management Systems warrants that all OPW Tank Gauge and Petro Vend Fuel Control systems supplied by OPW Fuel Management Systems to the Original Purchaser will be free from defects in material and/or workmanship under normal use and service for a period of 12 months from the date of installation or 15 months from the date of shipment from OPW. Additionally, OPW Fuel Management Systems warrants that all upgrades and replacement parts (new and remanufactured) supplied by OPW Fuel Management Systems will be free from defects in material and workmanship under normal use and serviced for a period of 90 days from the date of installation or for the remainder of the system's original warranty, whichever is greater, as set forth in the first sentence of this statement. The foregoing warranties will not extend to goods subjected to misuse, neglect, accident, or improper installation or maintenance or which have been altered or repaired by anyone other than OPW Fuel Management Systems or its authorized representative. The buyer's acceptance of delivery of the goods constitutes acceptance of the foregoing warranties and remedies, and all conditions and limitations thereof.

If a claim is made within the warranted time period that any equipment and/or remanufactured part is defective in material or workmanship under normal use and service, such equipment and/or remanufactured part shall be returned to OPW Fuel Management Systems, freight prepaid. If such equipment or remanufactured part is found by OPW Fuel Management Systems in its sole judgment to be defective in material or workmanship under normal use and service, OPW Fuel Management Systems shall, at its sole option, repair or replace such equipment and/or remanufactured part (excluding, in all instances, fuses, ink cartridges, batteries, other consumable items, etc.) OPW Fuel Management Systems shall not be held responsible for data loss or retrieval on returned products.

The warranties, as set forth above, are made expressly in lieu of all other warranties, either expressed or implied (including, without limitation, warranties of merchantability and fitness for any particular purpose and of all other obligations or liabilities on OPW Fuel Management Systems' part.) Further, OPW Fuel Management Systems neither assumes, nor authorizes any other person to assume for it, any other liability in connection with the sale of the systems, or any new/replacement part that has been subject to any damage from any act of nature or any force majeure. Any terms proposed by the Original Purchaser either orally or in writing are expressly rejected. The terms and conditions expressed in this document may only be changed upon the express written consent of OPW Fuel Management Systems.

The term "Original Purchaser" as used in these warranties shall be deemed to mean the authorized OPW Fuel Management Systems' distributor to which the system or any new/replacement part was originally sold. These warranties may be assigned by the original purchaser to any of its customers who purchase any OPW Fuel Management Systems' systems or new/replacement parts. This document shall be governed by and construed in accordance with the law of the State of Illinois. OPW Fuel Management Systems and Original Purchaser agree that any legal action or proceeding under or with respect to this document may ONLY be brought in the courts of the State of Illinois, or the United States District Court having jurisdiction in the City of Hodgkins, Illinois. Original Purchaser expressly consents to personal jurisdiction in any of the above-mentioned forums and agrees to waive all defenses based on improper venue or inconvenient form should an action be brought therein.

The sole liability of OPW Fuel Management Systems, for any breach of warranty, shall be as set forth above. OPW Fuel Management Systems does not warrant against damage caused by accident, abuse, faulty or improper installation or operation. In no event shall manufacturer's liability on any claim for damages arising out of the manufacture, sale, delivery or use of the goods exceed the original purchase price of the goods. In no event shall OPW Fuel Management Systems be liable for any direct, indirect, incidental or consequential damage or loss of product.

#### TERMS

Ex-works our factory, Hodgkins, Illinois, USA Installation not included. All trade names are registered. Patents pending. Subject to engineering improvement and/or other changes.

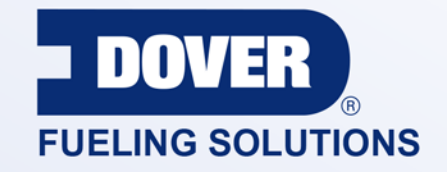

#### INNOVATIVE SOLUTIONS FUELING BUSINESS SUCCESS WORLDWIDE

#### **Dover Fueling Solutions Global Locations**

Corporate Headquarters 3814 Jarrett Way Austin, Texas 78728 United States Phone: +1 512 388 8311 www.doverfuelingsolutions.com

Europe

#### North America

Richardson, TX, USA Hodgkins, IL, USA Brighton, Ontario, CAN

**Latin America** Rio de Janeiro, Brazil Midlothian, UK Elland, UK Dundee, UK London, UK Skelmersdale, UK Grenthville, FR Paris, FR

Munich, DE Bladel, NL Turnhout, NL Malmö, SE Bovisio Masciago, IT Castione Adevenno, IT Turkey

#### Asia Pacific

Mumbai, IN Petaling, MY Guangzhou, CN Shanghai, CN

OPW Fuel Management Systems • 6900 Santa Fe Dr. • Hodgkins, Illinois, USA 60525 • Tel: (708) 485-4200 • www.opwglobal.com/opw-fms

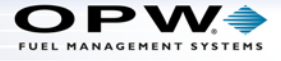